Install Steps:

- 1. Disconnect your Edgeport device.
- 2. Using Winzip, Unzip file 40002537.zip to a temporary directory of your choice.
- 3. If you have not previously installed your Edgeport Device got to step 6.
- 4. Else "Left" Click on the Start button on the desktop and navigate to the "Programs/Digi USB configuration Utility".
- 5. Next go to the "Advanced Tab" and Select "Uninstall"
- 6. Plug in your Edgeport device.
- 7. When the New hardware Wizard pops up answer "No" to Can Windows connect to Windows Update to search for Software"
- 8. Click "Next"
- 9. Choose "Install from a list or specific location"
- 10. Click "Next"
- 11. Navigate to the "location where you unzipped the files".
- 12. Click "Next"
- 13. Click "Finish"
- 14. "Right" Click on "MyComputer" and select "Properties."
- 15. Select "Hardware" then "Device Manager".
- 16. Next expand the "Ports(COM LPT1)"
- 17. Select the Edgeport Device
- 18. Right "Click"
- 19. Select "Properties"
- 20. Select the "Driver" Tab
- 21. Verify that the driver version is 4.50.0.0 date 2/28/2008
- 22. Reboot your computer.
- 23. You're Ready to Go.